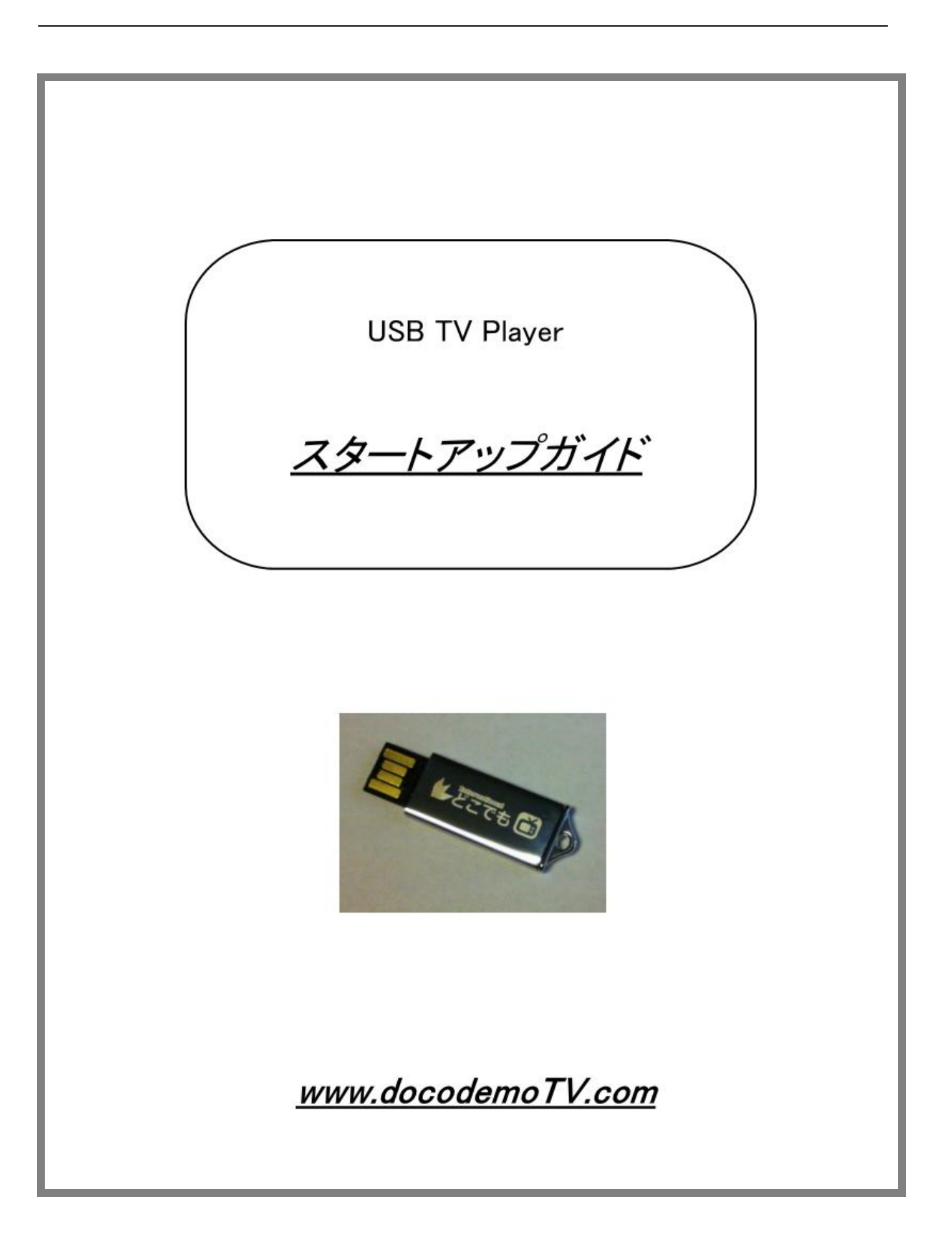

### <u>docodemoTV</u> USB TV Player のインストールと視聴の手順

| OS          | WindowsXP, Vista, Win7, 8  | ] |  |
|-------------|----------------------------|---|--|
| CPU         | PentiumⅢ 1.5GHz 以上         |   |  |
|             | WindowsXP 1GB 以上           |   |  |
| メモリ         | Vista  2GB 以上              |   |  |
|             | Win7, 8 2GB 以上             |   |  |
| ブラウザ        | IE6.0 以上                   |   |  |
| インターネット回線速度 | 1Mb/s 以上                   |   |  |
| DirectX     | DirectX9.0 以上              |   |  |
| 動画再生ソフト     | Windows Media Player9.0 以上 |   |  |

\* 以上のスペックは一部の旧型 Windows PC 除き、通常の Windows PC はほとんど満たされている 一般的な性能です。

快適に視聴するために、CPU、メモリ、ネット回線速度はハイスペックものをお勧めです。

## <u>インストールの手順</u>

1. USB メモリの挿入部端子を手で押しながら取り出してください。

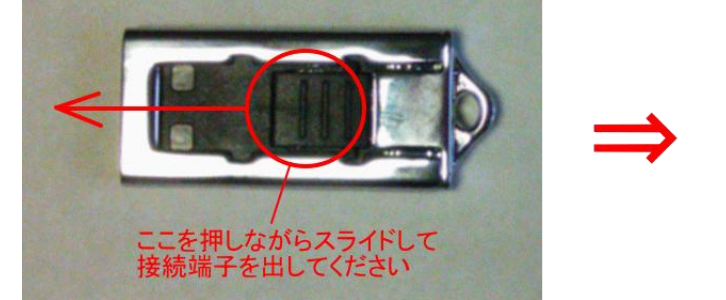

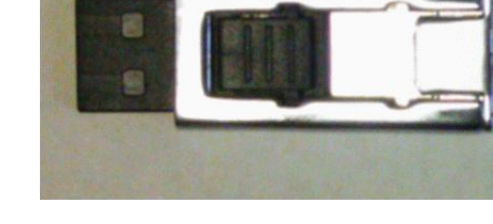

\* 写真と実際の商品は一致しない場合はあります。

USB の向きを間違えないように PC の USB ポートへ挿してください。

- ・ノート PC の場合、USB のロゴを上向きにしてください。
- ・デスクトップ PC の場合、USB 端子の金属接点を PC 本体の USB ポートの金属接点に合わせて 挿してください。

初めて USB を挿入するときに以下のメッセージが PC 右下のタスクバーに表示されます。 しばらく経つと USB デバイスのインストールが完了し使えるようになりました。

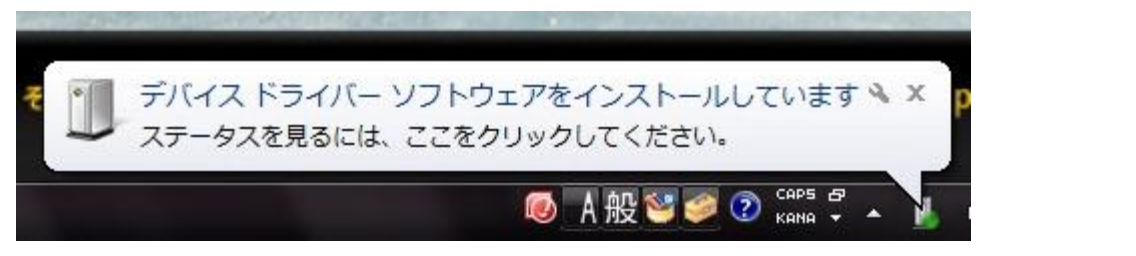

### 下の window が出たら閉じてください。

| ここをクリックしてWindov                  | vを閉じてくだる   | さい       |  |
|----------------------------------|------------|----------|--|
|                                  |            |          |  |
| 🥪 自動再生                           |            |          |  |
| リムーバブル ディス・                      | ク (H:)     |          |  |
| 全般 のオプション                        |            | P        |  |
| フォルダを開いてファイルを表<br>-エクスプローラ使用     | 示          |          |  |
| ジステムの高速化<br>-Windows ReadyBoost使 | 用          |          |  |
| コントロール パネルで自動再生                  | Eの既定を設定します | <u>t</u> |  |
| 20                               | 5          |          |  |
|                                  |            |          |  |
|                                  |            |          |  |

パソコンのマイコンピュータまたはコンピュータを開いてください。 USBを挿入した後二つのアイコンが出てきます(下図参照)。

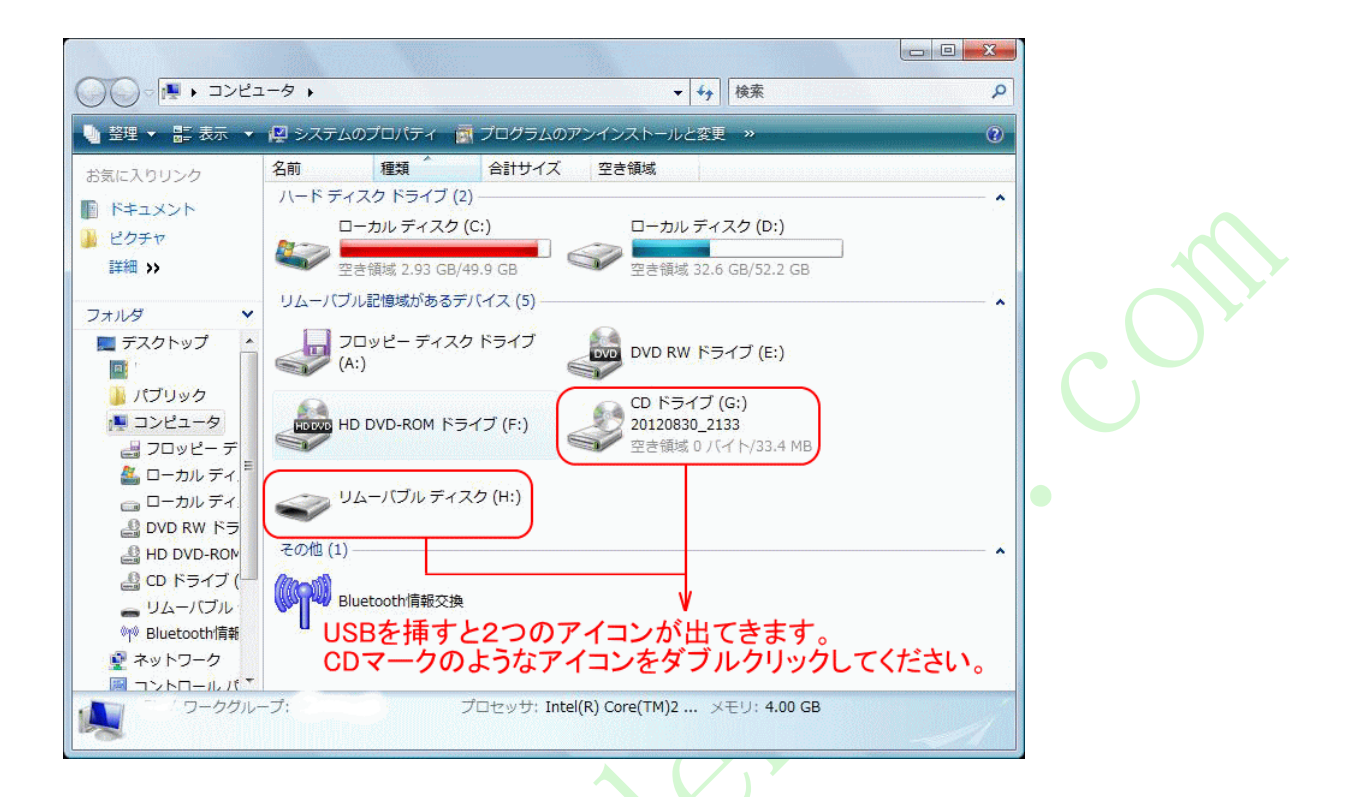

2. CD マークの IPTV アイコンをダブルクリックして、下図のファイルが表示されます。 PC の設定によって、ファイルの拡張子.exe は表示されないことがあります。

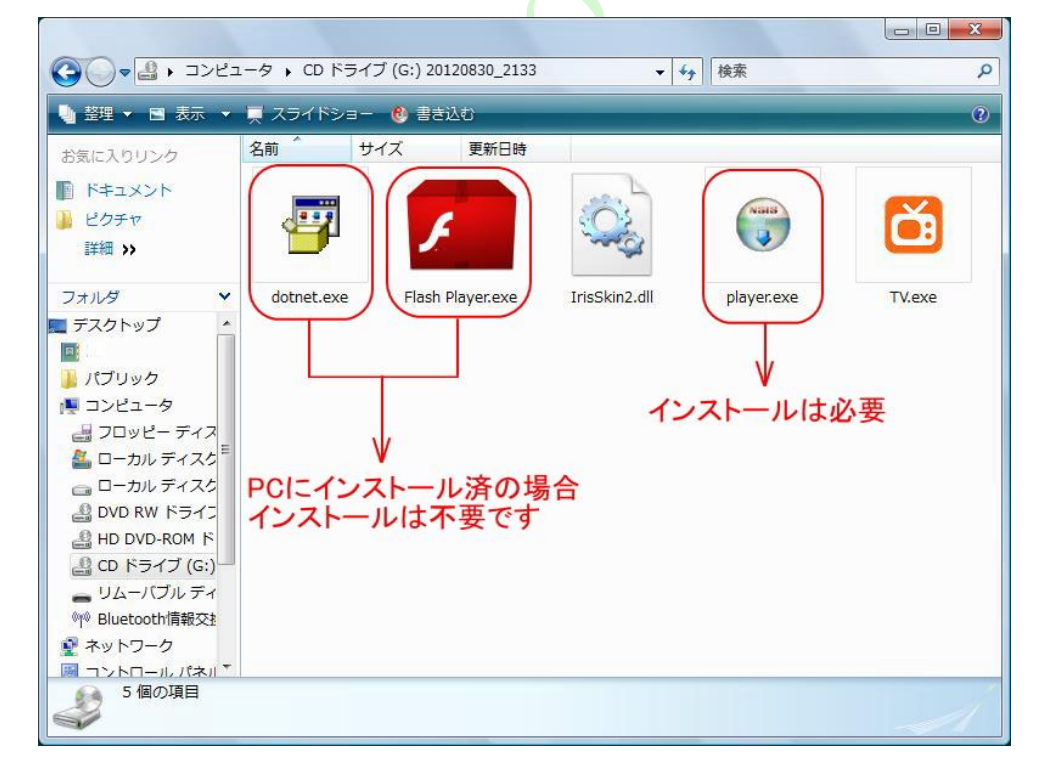

#### セキュリティについての注意事項

PCのセキュリティソフトとファイアウォールの設定によって、インストール中にセキュリティ関連の警告が 出ることがあります。すべて「許可する」、「ブロックを解除する」、「続行する」、「同意する」などをクリックして インストールを進めるようにしてください。

① Play.exe(P2P ソフト)をダブルクリックしてください。インストールはすぐ完了です。下図の Window は 表示され、[OK]をクリックしてください。

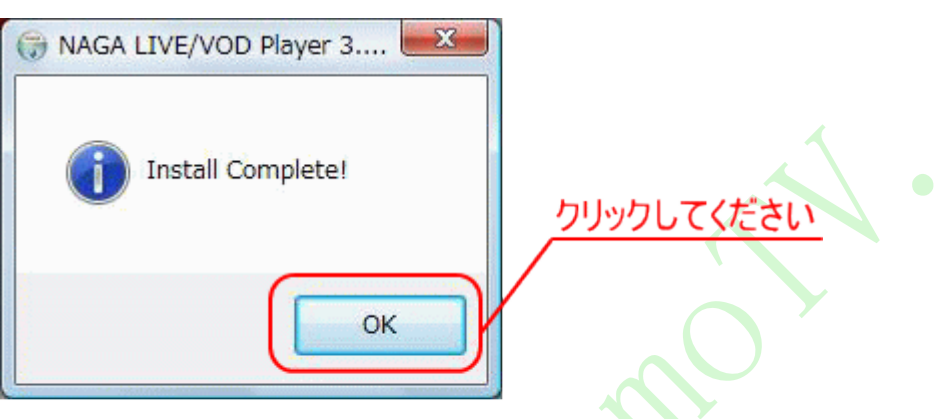

通常の場合は、以上でインストールは完了です。次ページの「視聴の手順」へ進んでください。

② Flush player(Adobe Flush Player)と dotnetFX(Microsoft .NET Framework)の2つは、ほとんどの PC に インストール済みですので、インストールする必要はありません。

Dotnet はインストール済みの PC に再度インストールをすると、「すでにインストールされています」の エラーとなり、終了 (キャンセル)してください。 一部の旧型 WindowsXP の PC に.NET Framework 2.0 がインストールされていない場合、

.NET Framework 2.0 のインストール画面が出ます。「同意する」をクリックしてインストールを開始 してください。

| 🙀 Microsoft .NET Framework 2.0 セットアップ                                                                        |
|----------------------------------------------------------------------------------------------------|
| 使用許諾契約書                                                                                                    |
|                                                                                                    |
|                                                                                                    |
| 使用許諾契約書                                                                                                    |
| マイクロソフト ソフトウェア追加使用許諾契約書<br>MICROSOFT .NET FRAMEWORK 2.0 FOR MICROSOFT WINDOWS OPERATING SYSTEM               |
| マイクロソフト(お住まいの地域によっては、その子会社)は、本追加ソフトウェアのライセンスをお<br>客様に供与します。Microsoft Windows オペレーティング システム ソフトウェア 似下「対象ソフト 🕑 |
| (1) (1) (1) (1) (1) (1) (1) (1) (1) (1)                                                                      |
| 私は使用許諾契約書の内容を読み、理解し、同意したので、「同意する] ボタンをクリックすることによっ<br>てそれを明示した上で、本製品を使用します。                                   |
| ①チェックを入れる ②インストールをする                                                                                         |
| < 戻る(B) インストール(型) キャンセル(C)                                                                                   |

画面の指示に従ってインストールを完了してください。5分~10分かかります。

以上でインストールは完了しました。

### 視聴の手順

USB フォルダ内の TV.exe をダブルクリックしてください。セキュリティソフトによって警告が出た場合に「許可」、 「続行」などをクリックして実行させてください。

認証画面が出ます。アカウント(5桁の数字)とパスワード(4桁の数字)を入力して「登録」をクリックして下さい。

| ă | PTV |              | _              | _ |   |
|---|-----|--------------|----------------|---|---|
|   |     |              | ġ              |   |   |
|   | a   | アカウント (1739) | <b>登録</b><br>3 |   | 2 |
|   | Y   |              | 登録             | D |   |
|   |     |              |                |   |   |

視聴画面が出ます。チャンネルを選んで視聴を開始して下さい。

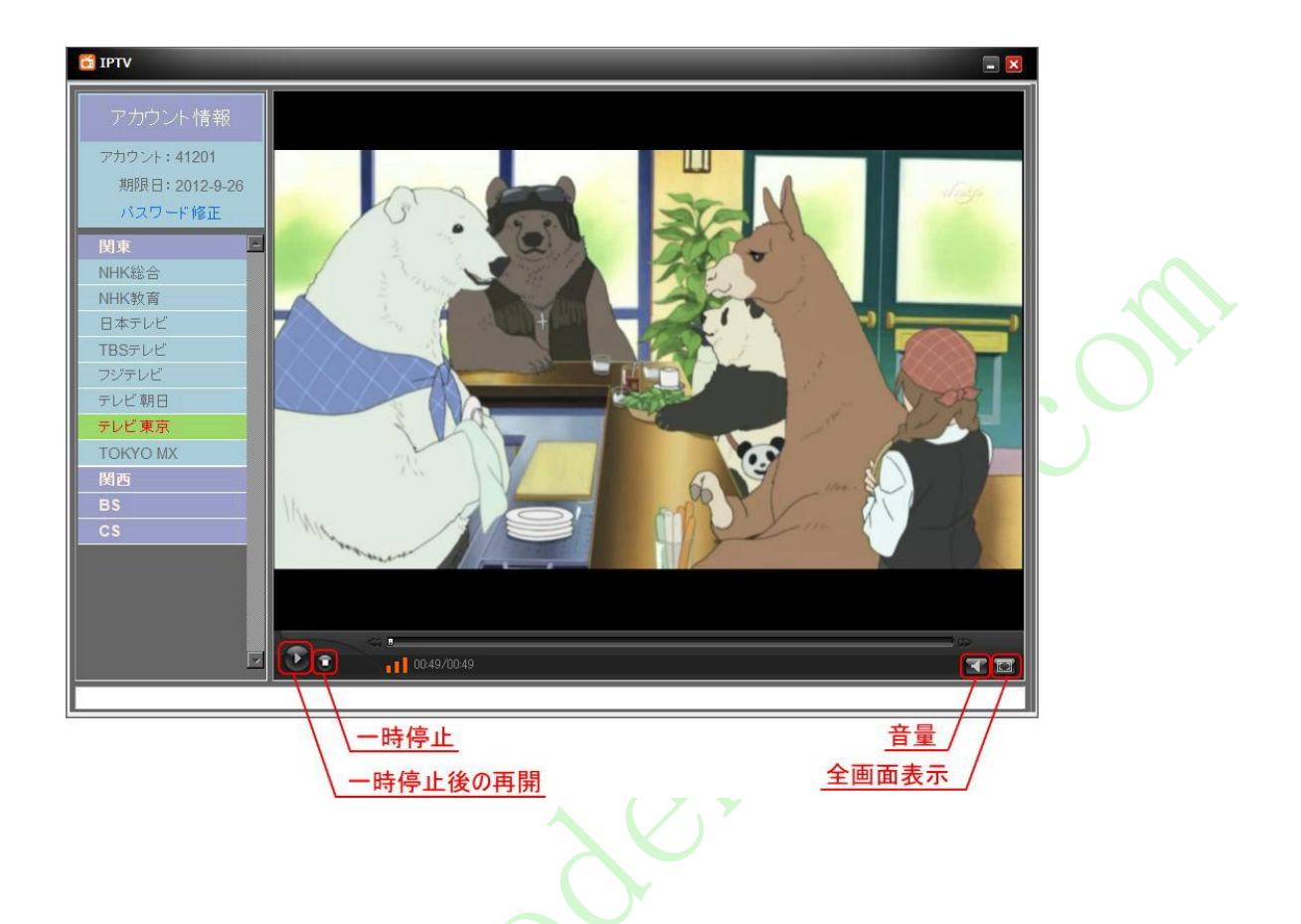

チャンネルをクリックすると、下図の接続先は出ます。放送内容は同じですが、サーバーのメンテナンス または不具合の場合、接続先を変えて他のサーバーに接続してみてください。

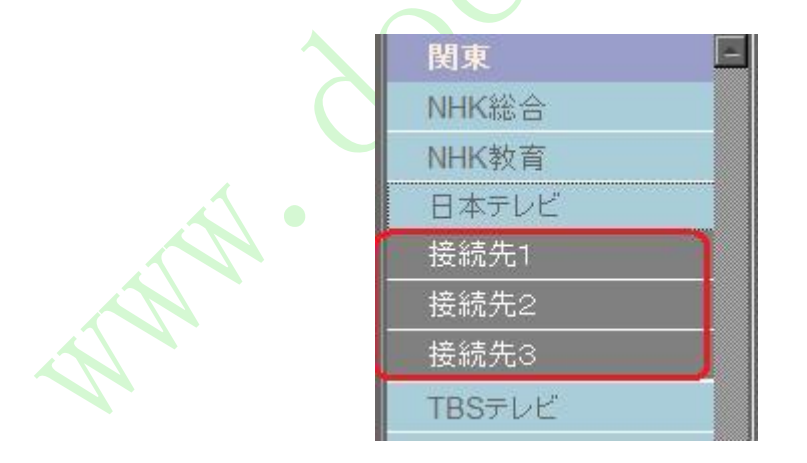

# その他について

1. USB フォルダ内の TV Player の実行ファイル TV.exe をデスクトップへショートカットを作ったら 視聴時に USB フォルダを開かずに実行できるので便利です。

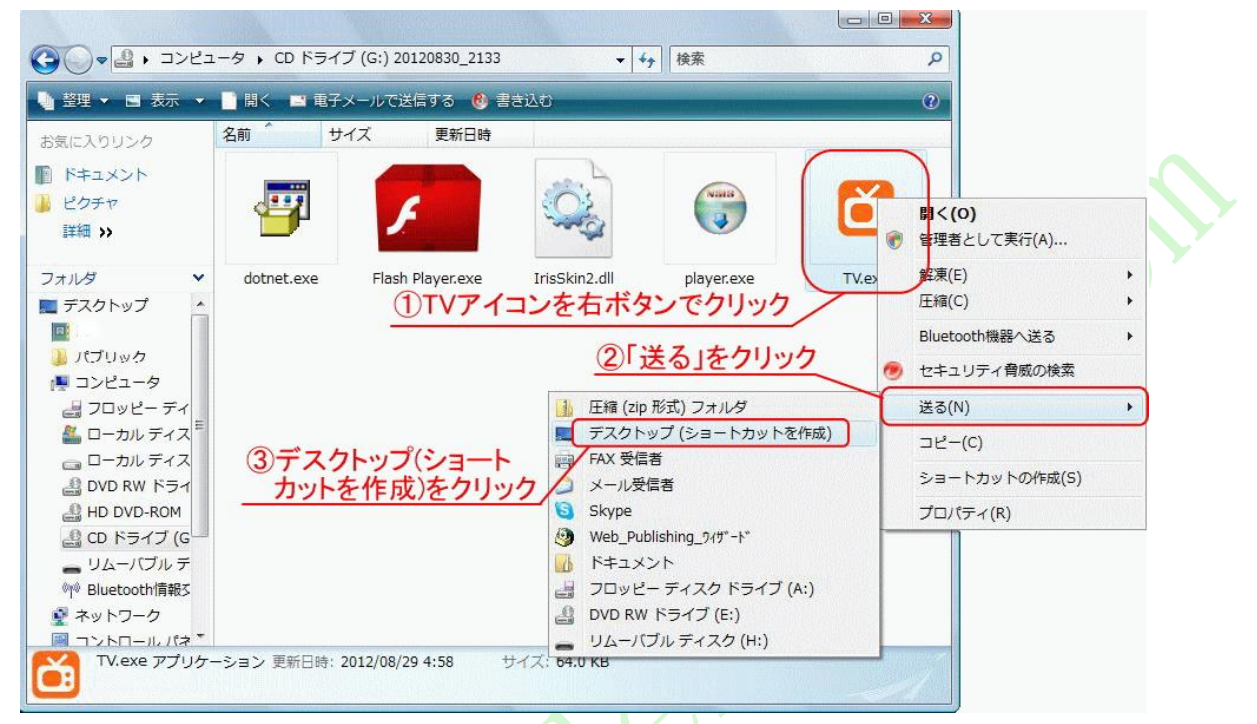

すると、デスクトップ上にショートカットができました。これをクリックして視聴できます。

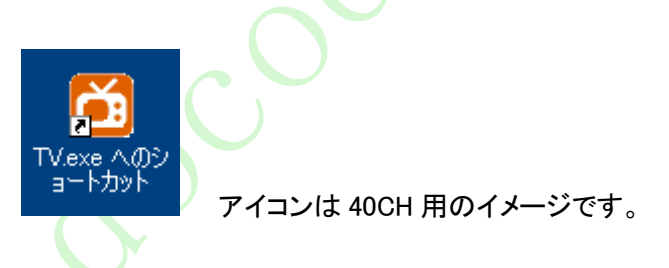

- ネットワークのセキュリティチェックの関係で、PCの電源を入れて初めて視聴するときに、 チャンネルをクリックしても番組が始まらないことがあります。プログラムをいったん終了して、 再度起動すれば直ります。
- 3. PC のスペック、ネットワークの状況によって、長時間視聴すると、正常にご利用できなくなることは あります。その場合はいったん TV を終了して再度立ち上げてください。TV はフリーズした場合、PC を 再起動してください。